## Sending a .epub or .pdf file to Read on Kindle

## The first thing you need is your KINDLE email address.

1. Go to the following link:

https://www.amazon.com/hz/mycd/digital-console/alldevices

## 2. Click on PREFERENCES

3. Go down to the bottom and click on PERSONAL DOCUMENT SETTINGS

4. Where it says "Send-to-Kindle E-Mail Settings" it should show your Kindle email address. Make note of it.

## Now, Kindle will need you to authorize the PERSONAL email address you are sending it FROM.

1. Follow the four steps above.

2. Go to the bottom where it says, "Approved Personal Document E-mail List."

3. If you do not have a personal email address listed (or you want to add or change the email address there) then click on the link that says "Add a new approved e-mail address"

4. Type in the email address that you want your Kindle to recognize where books are coming from and then click the ADD ADDRESS button.

5. It may take a few days before Amazon recognizes this address for receiving documents.

Once all steps have been completed just send your favorite .epub or .pdf book from your personal email address to your Kindle email address as an attachment. Enjoy.